# <u>Création du compte « EDUCONNECT » pour et par les parents</u> Création du compte Educonnect pour les parents

L'Education Nationale a mis en place des applications informatiques pour suivre et gérer la scolarité de votre (vos) enfant(s) (Notamment l'ENT Occitanie, l'Orientation, les Bourses, ...)

Ces applications sont accessibles à l'adresse suivante : <u>https://teleservices.education.gouv.fr</u>

Ces codes resteront valables pour les années de votre enfant au collège et au lycée.

Ce tutoriel est à votre disposition pour que vous activiez vous-même votre compte EDUCONNECT. Vous devez avoir votre téléphone portable à portée de main (celui correspondant au numéro de téléphone que vous avez communiqué au collège).

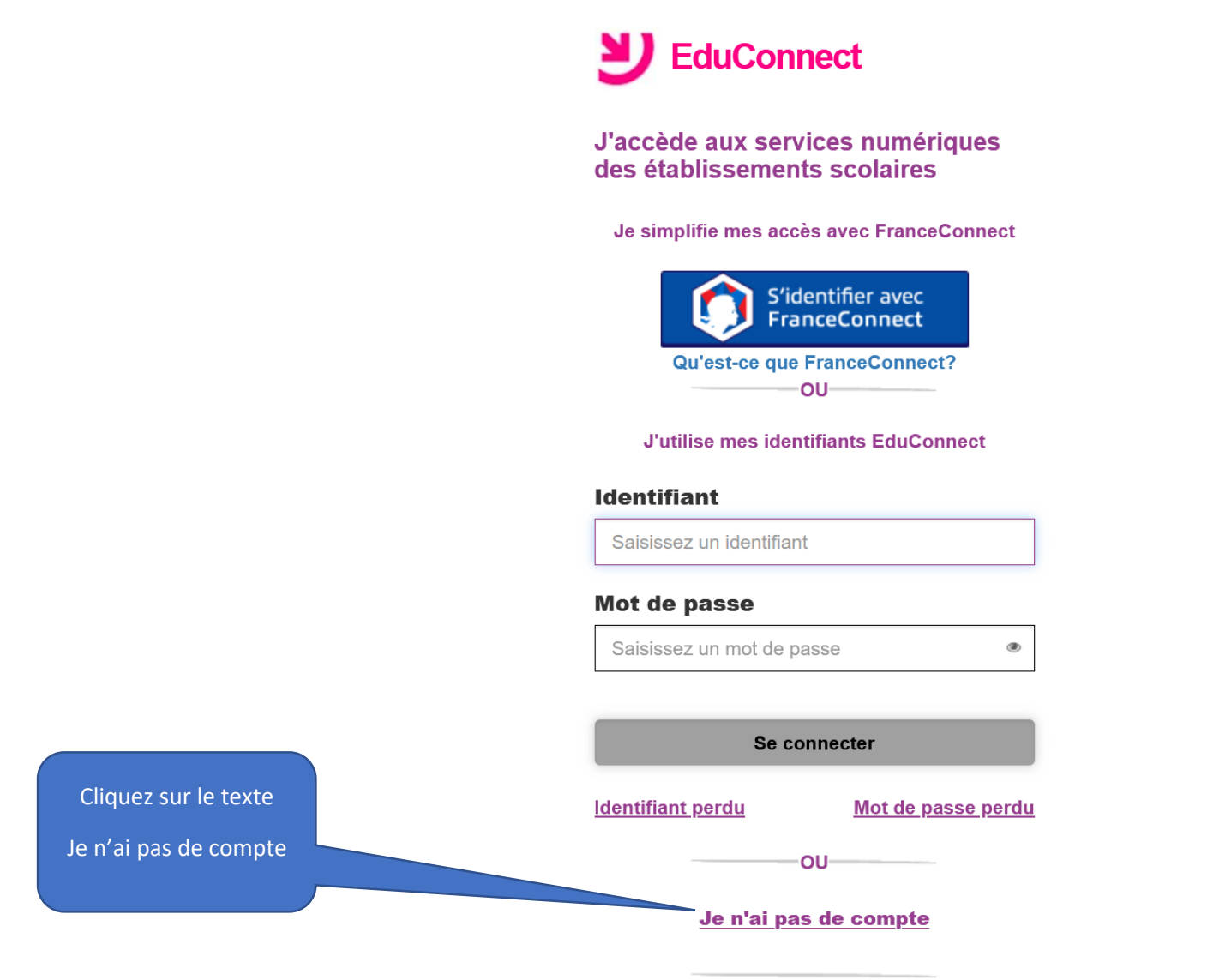

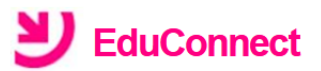

Je suis représentant légal d'élève(s) scolarisé(s) : je peux activer mon compte par SMS.

Activer mon compte

Si mon numéro de téléphone portable n'est pas enregistré, je peux contacter l'établissement d'un de mes enfants pour obtenir mon identifiant et un mot de passe provisoire pour activer mon compte.

Je suis un(e) élève : je contacte mon établissement qui me fournira mon identifiant et un mot de passe provisoire pour activer mon compte.

Cliquez sur le texte Activer mon compte

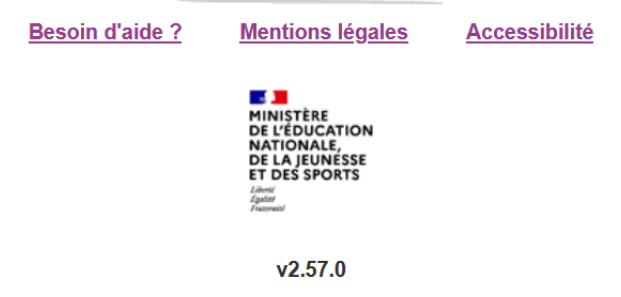

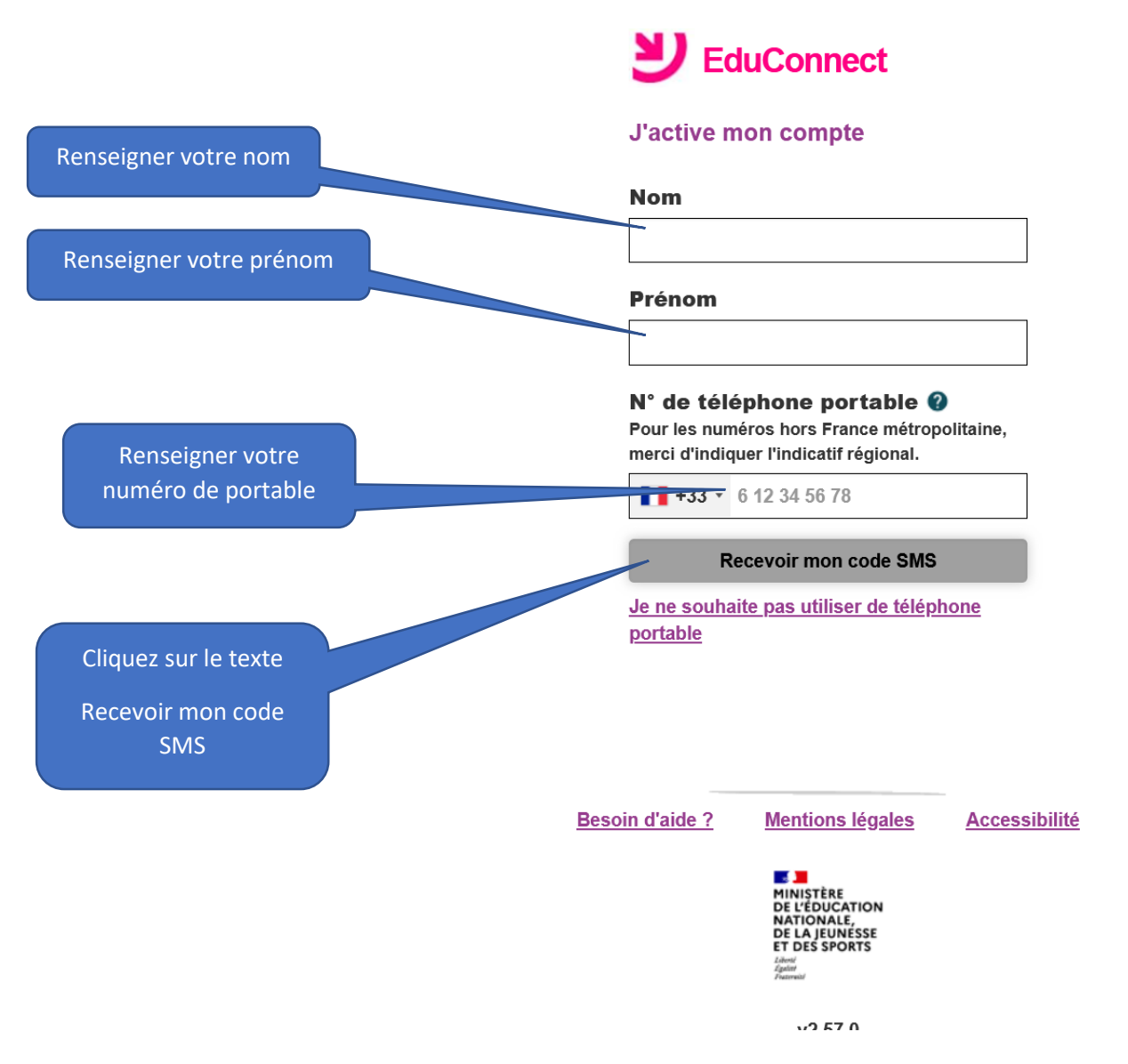

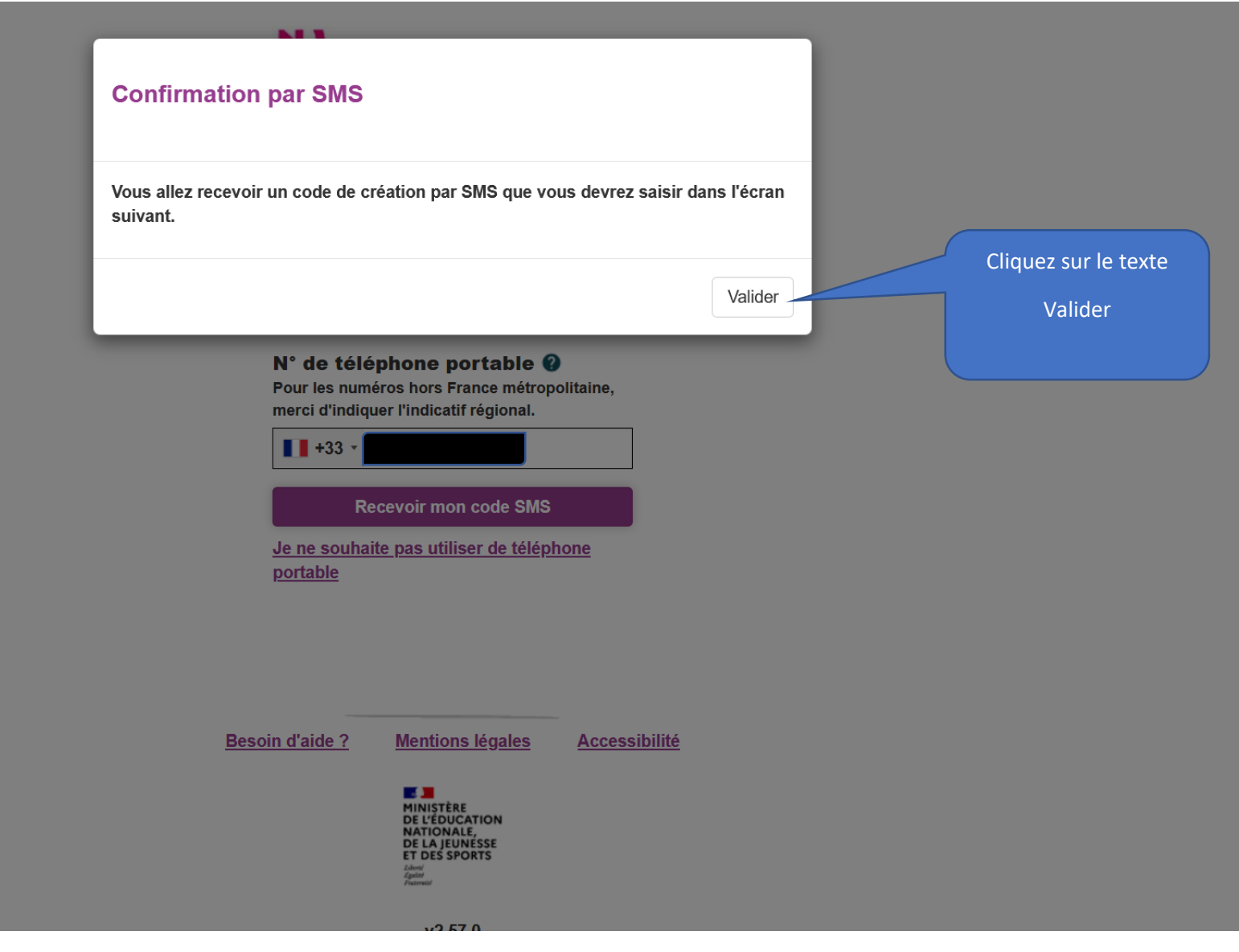

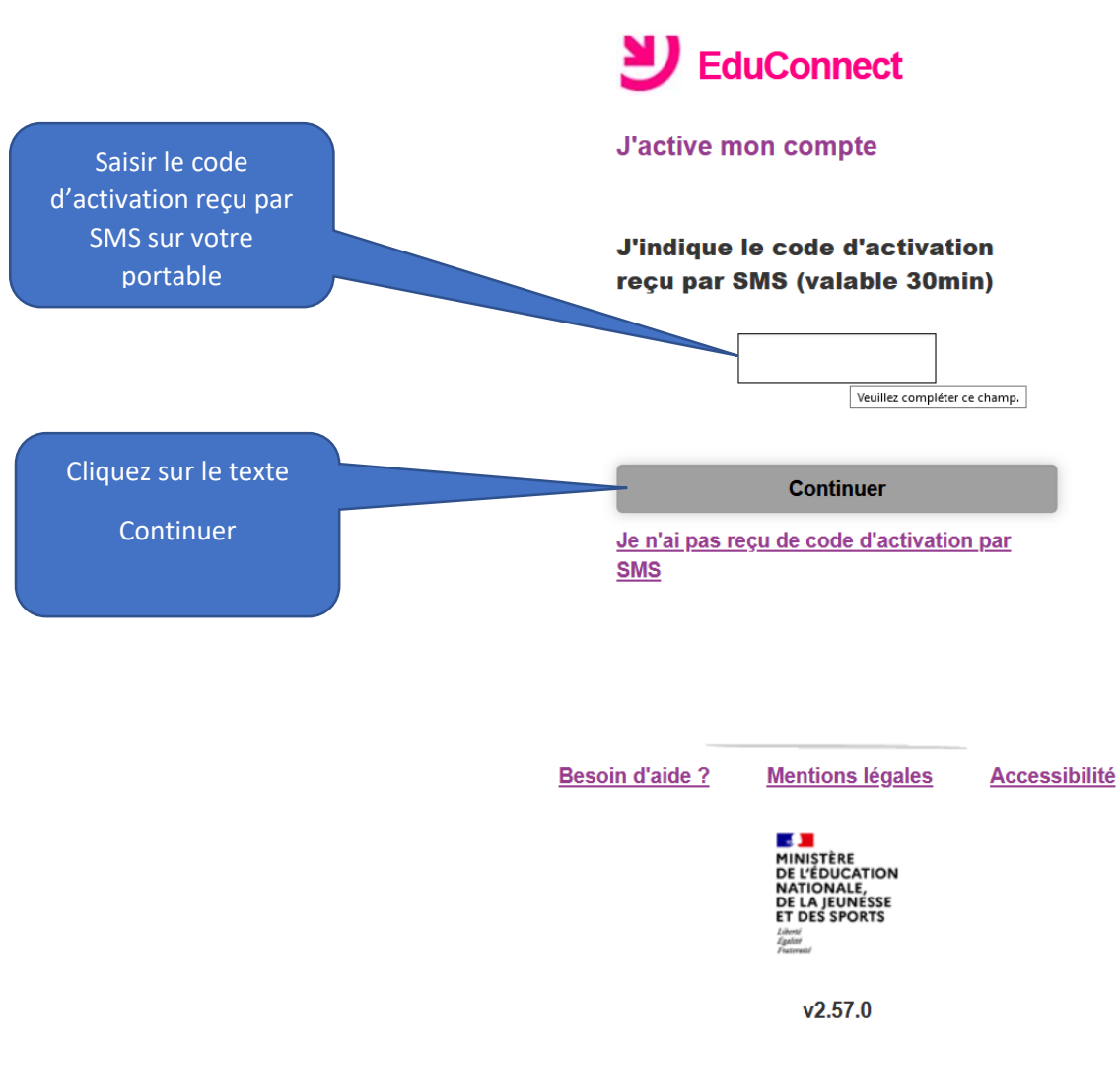

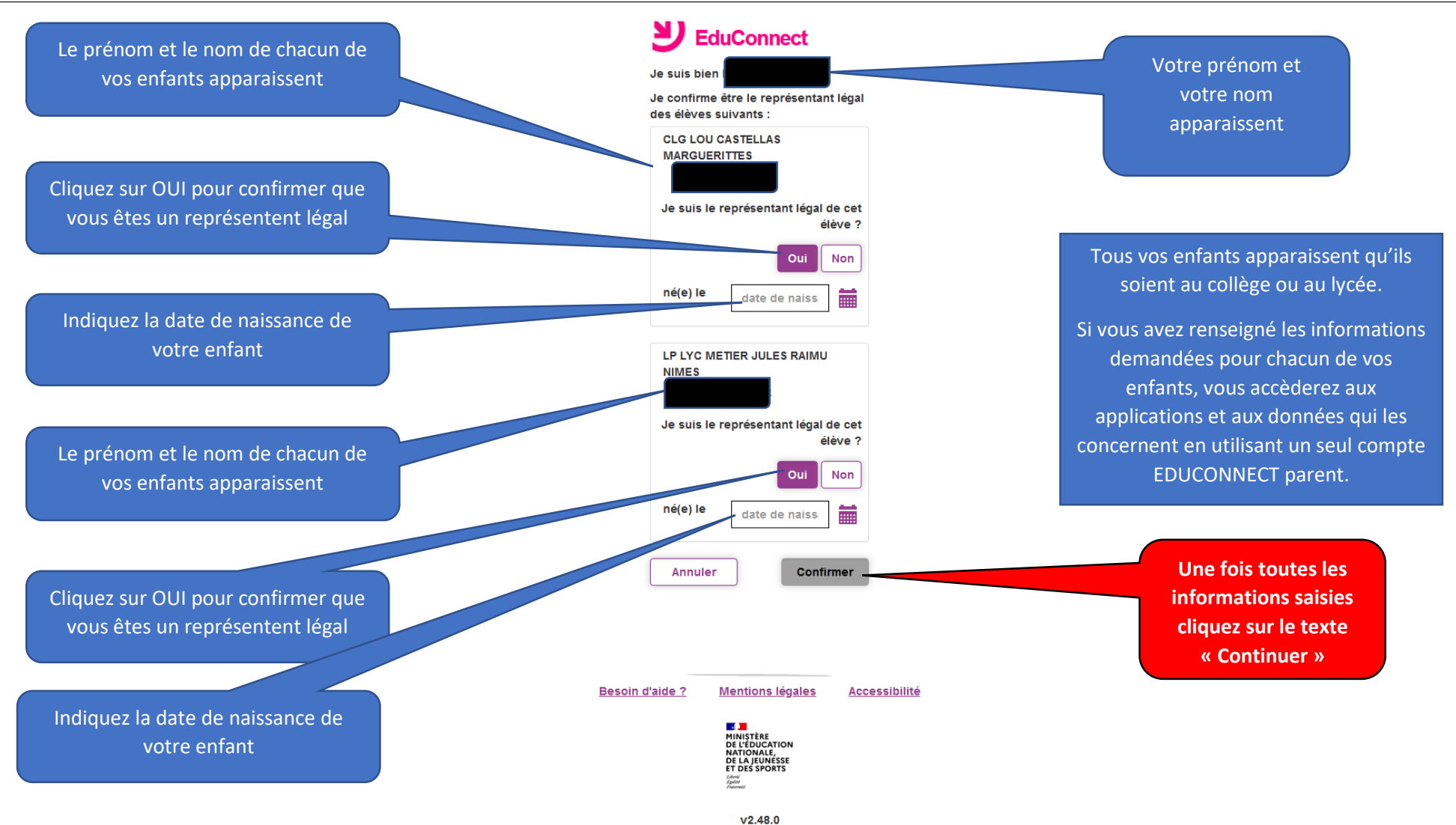

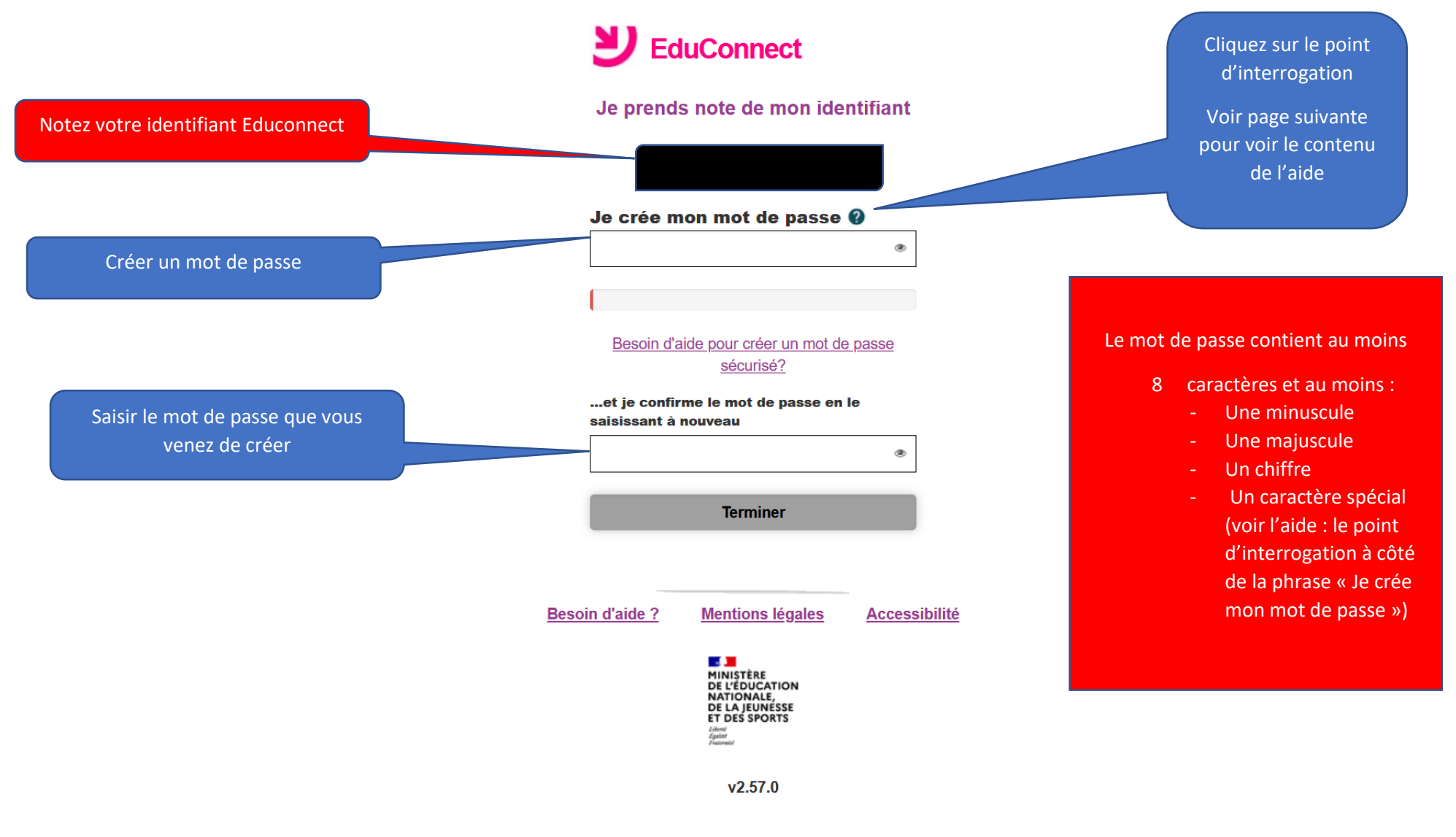

| NT T                                                                                                    |                                               |
|----------------------------------------------------------------------------------------------------|-----------------------------------------------|
| A propos du mot de passe                                                                                                    |                                               |
| La valeur du champ "Mot de passe" doit comporter au moins 8 caractères et<br>respecter 3 des 4 critères suivants :<br>- au moins une minuscule,<br>- au moins une majuscule,<br>- au moins un chiffre,<br>- au moins un caractère spécial, parmi ( !?@#\$(){}[]_&=+-%°*<>£µ/.:;, ). |                                               |
|                                                                                                    | Cliquez sur le texte                          |
| Fermer                                                                                                    | Fermer                                        |
| et je confirme le mot de passe en le<br>saisissant à nouveau                                                                                                    | Pour terminer la<br>saisie du mot de<br>passe |
| Terminer                                                                                                    |                                               |
| Besoin d'aide ? Mentions légales Accessibilité                                                                                                    |                                               |
| MINISTÈRE<br>DE L'ÉDUCATION<br>NATIONALE,<br>DE LA JEUNESSE<br>ET DE LA JEUNESSE<br>ET DE LA JEUNESSE<br>ET desini<br>Autoris<br>Plannet                                                                                                    |                                               |
| v2.57.0                                                                                                    |                                               |
|                                                                                                    |                                               |

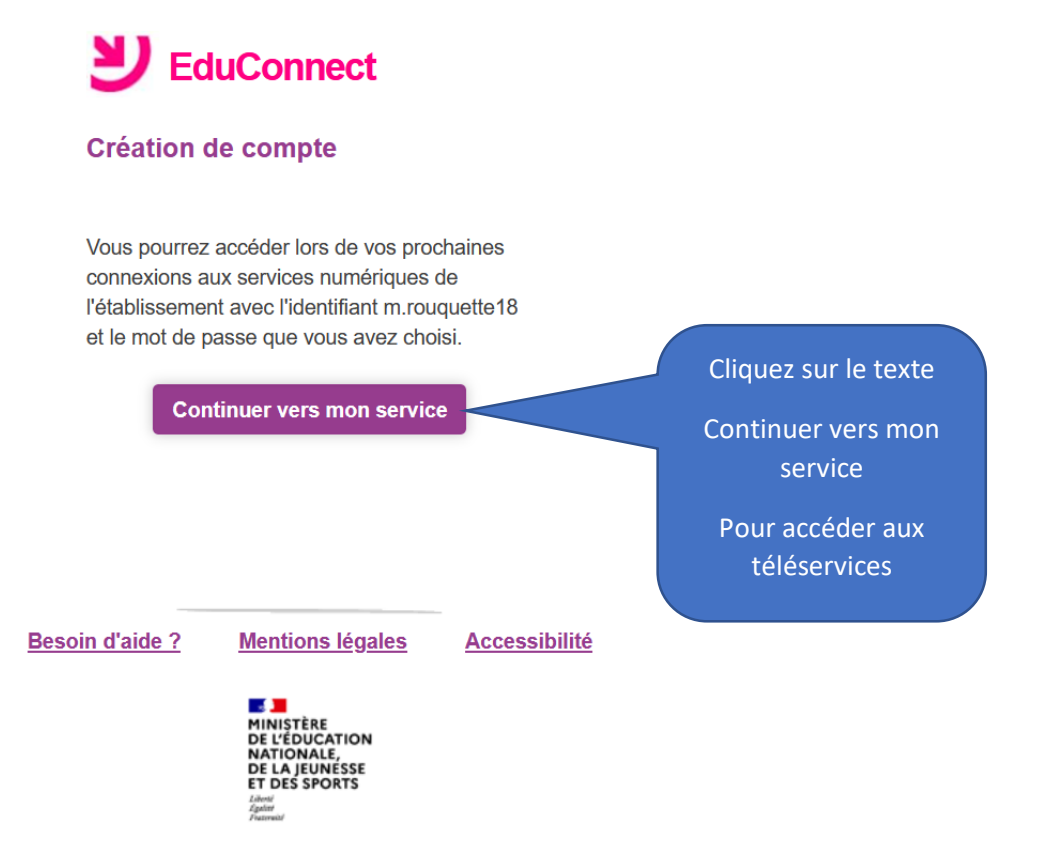

v2.57.0

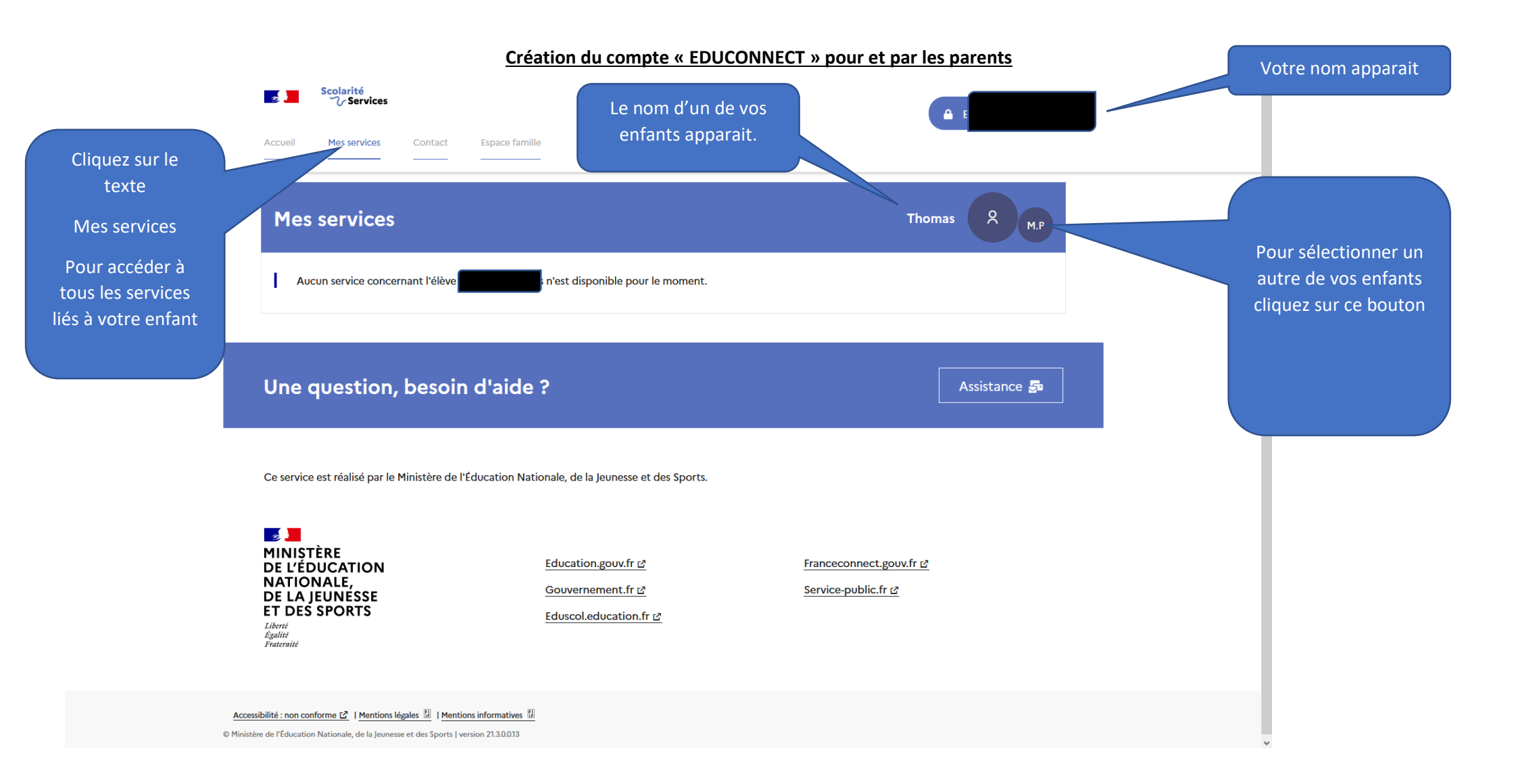

| Accueil Mes services Contac                                                                                      | ct Espace famille                                                                                                    |              |
|----------------------------------------------------------------------------------------------------|----------------------------------------------------------------------------------------------------|--------------|
| Mes services                                                                                                    |                                                                                                    |              |
| <ul> <li>☐ Fiche de renseignements</li> <li>☐ LSU</li> <li>➡ Bourse de collège</li> </ul>                        | Les services proposés pour votre enfant au momen<br>de la connexion. D'autres services peuvent<br>apparaitre en cours d'année | nt           |
| Une question, besc                                                                                               | oin d'aide ?                                                                                                    | Assistance 🚰 |
| Ce service est réalisé par le Ministère de l'Éducation Nationale, de la Jeunesse et des Sports.                  |                                                                                                    |              |
| MINISTÈRE<br>DE L'ÉDUCATION<br>NATIONALE,<br>DE LA JEUNESSE<br>ET DES SPORTS<br>Liberté<br>Égalité<br>Fraternité | Vos codes EDUCONNECT sont maintenant actifs.<br>Pensez à noter votre identifiant et votre mot de pas                          | sse          |